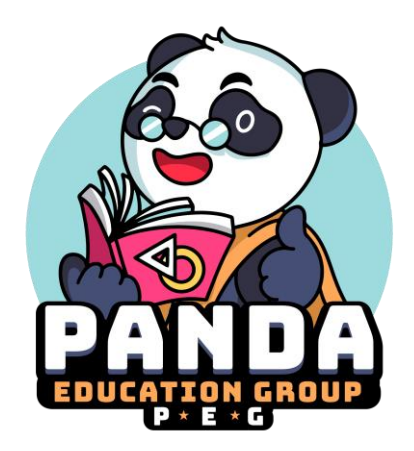

GUIDELINE AND TUTORIAL

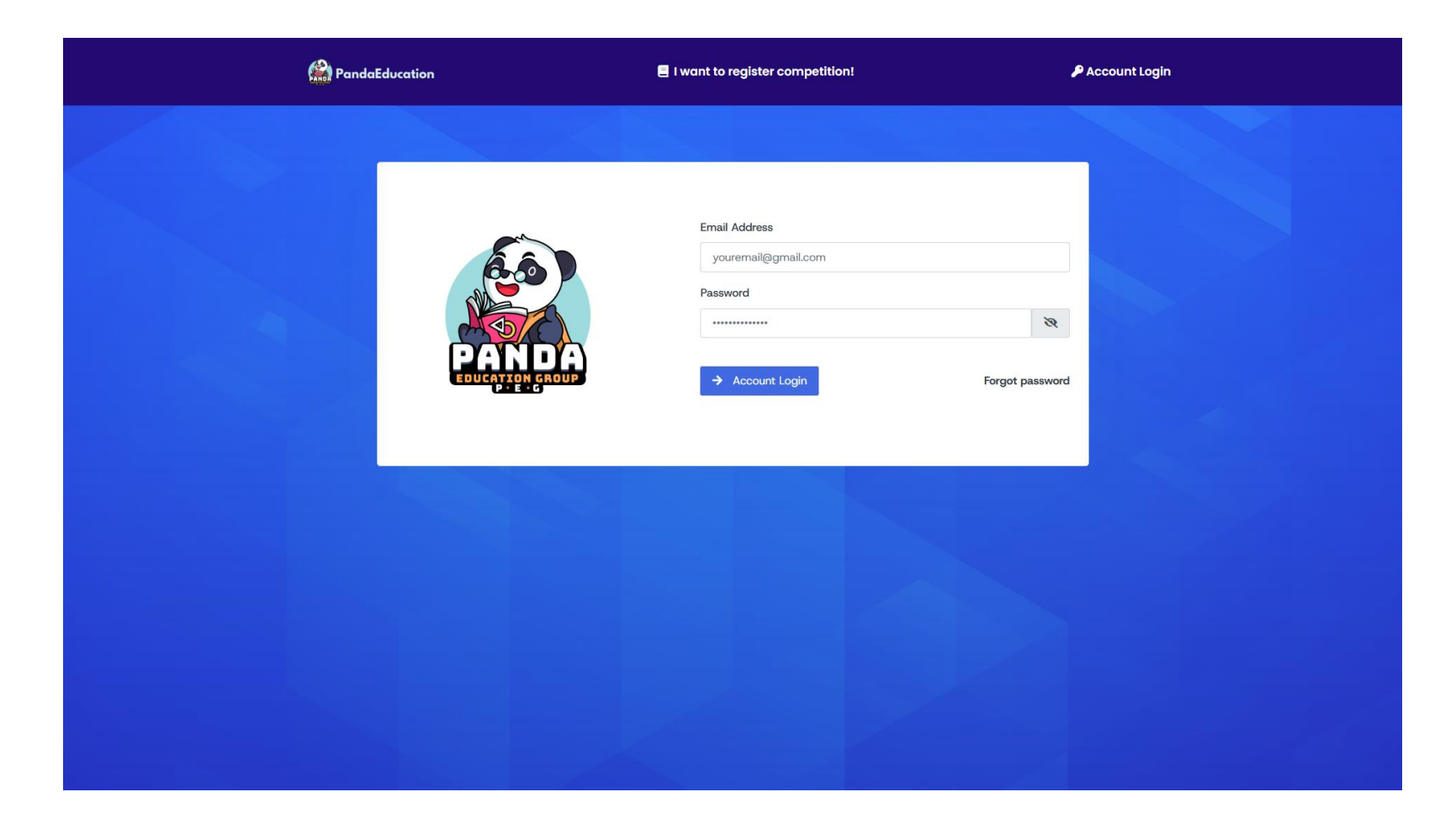

Log in to your account.

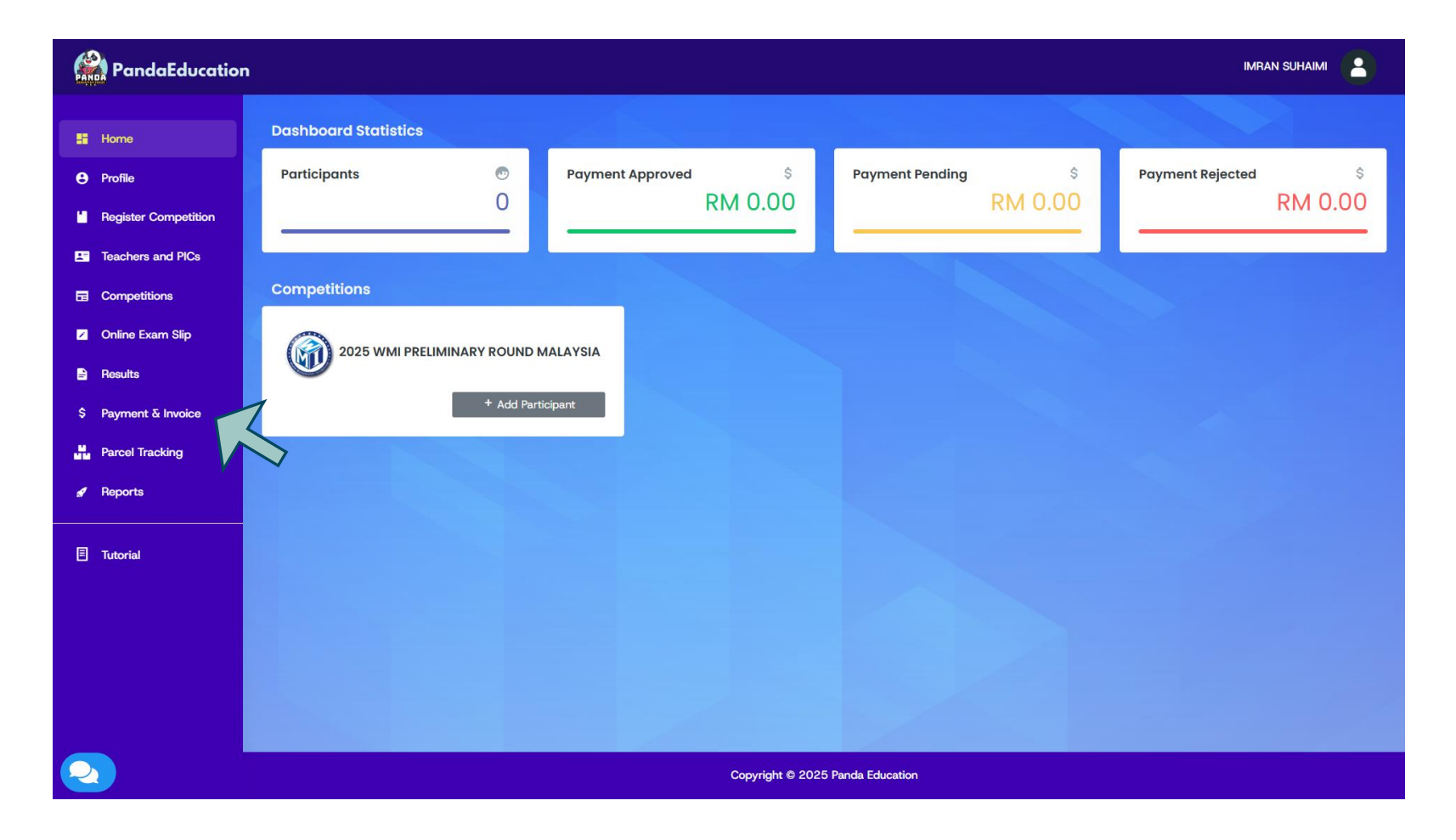

Click 'Payment & Invoice' at the sidebar.

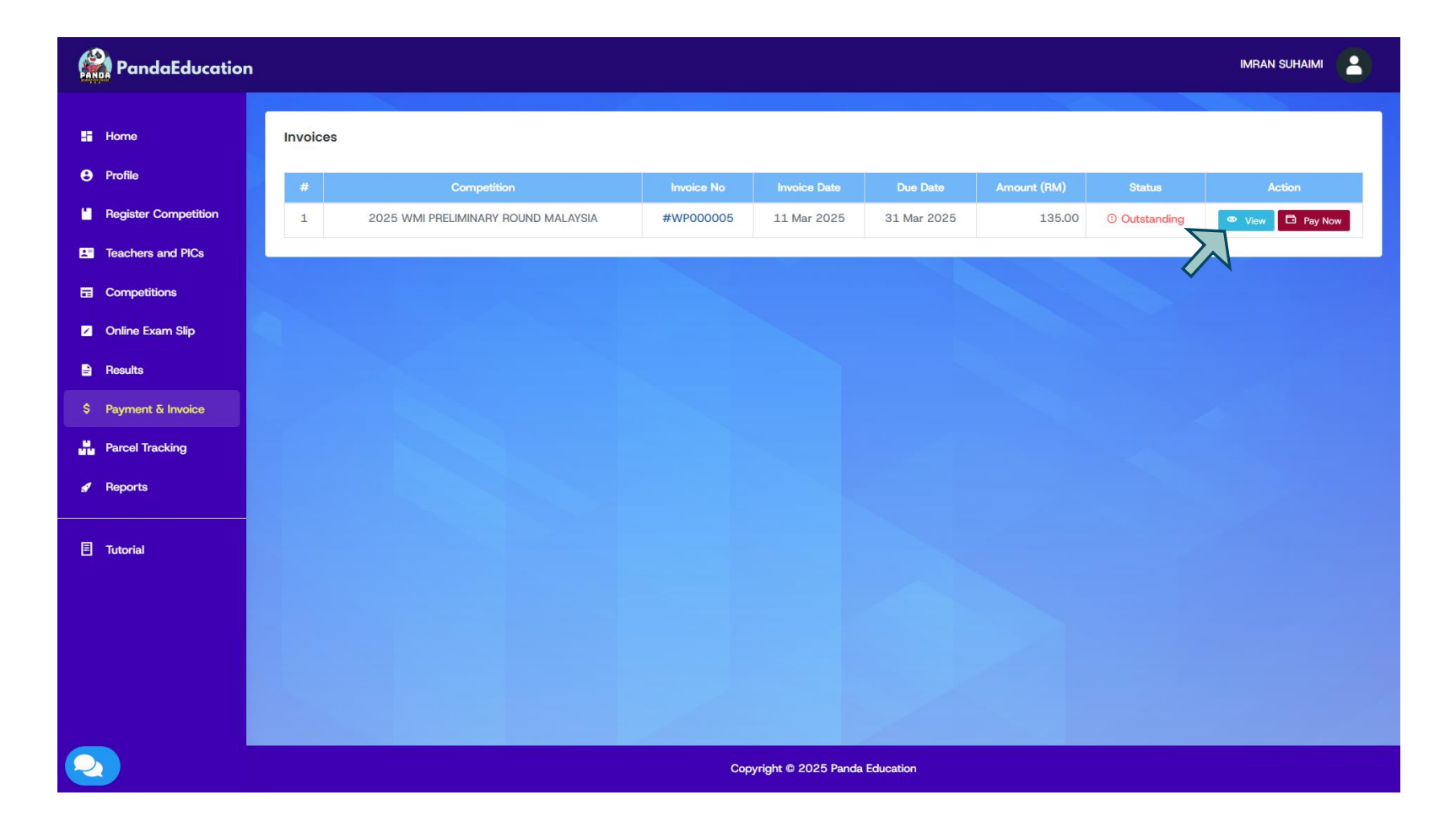

Click 'View' at the selected invoice.

| PandaEducation                                                                                                    |                                                                                                    |                                                                                                    |                   |                       | IMRAI                               |                                                              |
|----------------------------------------------------------------------------------------------------|----------------------------------------------------------------------------------------------------|----------------------------------------------------------------------------------------------------|-------------------|-----------------------|-------------------------------------|--------------------------------------------------------------|
| E Home<br>O Profile                                                                                                    | Invoice<br>2025 WMI PRELIMINARY ROUND MALAYSIA                                                                                                    |                                                                                                    |                   | Invaice No: #WP000005 |                                     |                                                              |
| Hegister Competition     Teachers and PICs     Competitions                                                                    | Attention To<br>MR IMRAN SUHAIMI                                                                                                    |                                                                                                    |                   |                       | Invoice D<br>Due Date<br>Status: [0 | ate: 11 Mar 2025<br>: 31 Mar 2025<br>XUTSTANOING             |
| <ul> <li>Online Exam Slip</li> <li>Results</li> <li>Payment &amp; Invoice</li> <li>Parcel Tracking</li> <li>Reports</li> </ul> | Invoice To<br>SMKA KUALA LUMPUR<br>JALAN 2/62 BANDAR MENUALARA, KEPONG<br>- KUALA LUMPUR<br>52200 KUALA LUMPUR<br>MALAYSIA<br>Prove: 0382758923<br>Mobile: 0182974533<br>Email: Immuhamiggmal.com                                                                                                    | Pay To<br>PANDA EDUCATION GROUP SDN B<br>5-2, JALAN SERI BINTANO 3<br>KUALA LUMPUR<br>52100 WILAYAH PERSEKUTUAN K<br>MALAYSIA<br>Prone: 0.14-2346647<br>Mobile: 0.14-2346647<br>Email: parkandrugroup[gmail.com<br>https://www.parkandrugroup[gmail.com | HD<br>UALA LUMPUR |                       |                                     |                                                              |
|                                                                                                    | Item / Description     Registration Fee For 2025 WMI PRELIMINARY ROUND MALAYSIA     All A second public to BARDA EFICATION (BPC) BARDA BARDA and BARDA BARDA |                                                                                                    | Quantity<br>2     | Price (MYB)<br>75.00  | Sub Total (AVD):                    | Total (MYR)<br>150.00                                        |
|                                                                                                    |                                                                                                    |                                                                                                    |                   |                       | Discount (MYR):                     | (10%)<br>-15.00<br>(WMI Pre-<br>Round Early<br>Bird)<br>0.00 |
|                                                                                                    |                                                                                                    |                                                                                                    |                   | Amount Due (MYR):     | Print                               | 135.00                                                       |

You can review your invoice details here. If everything is correct, click 'Pay Now'.

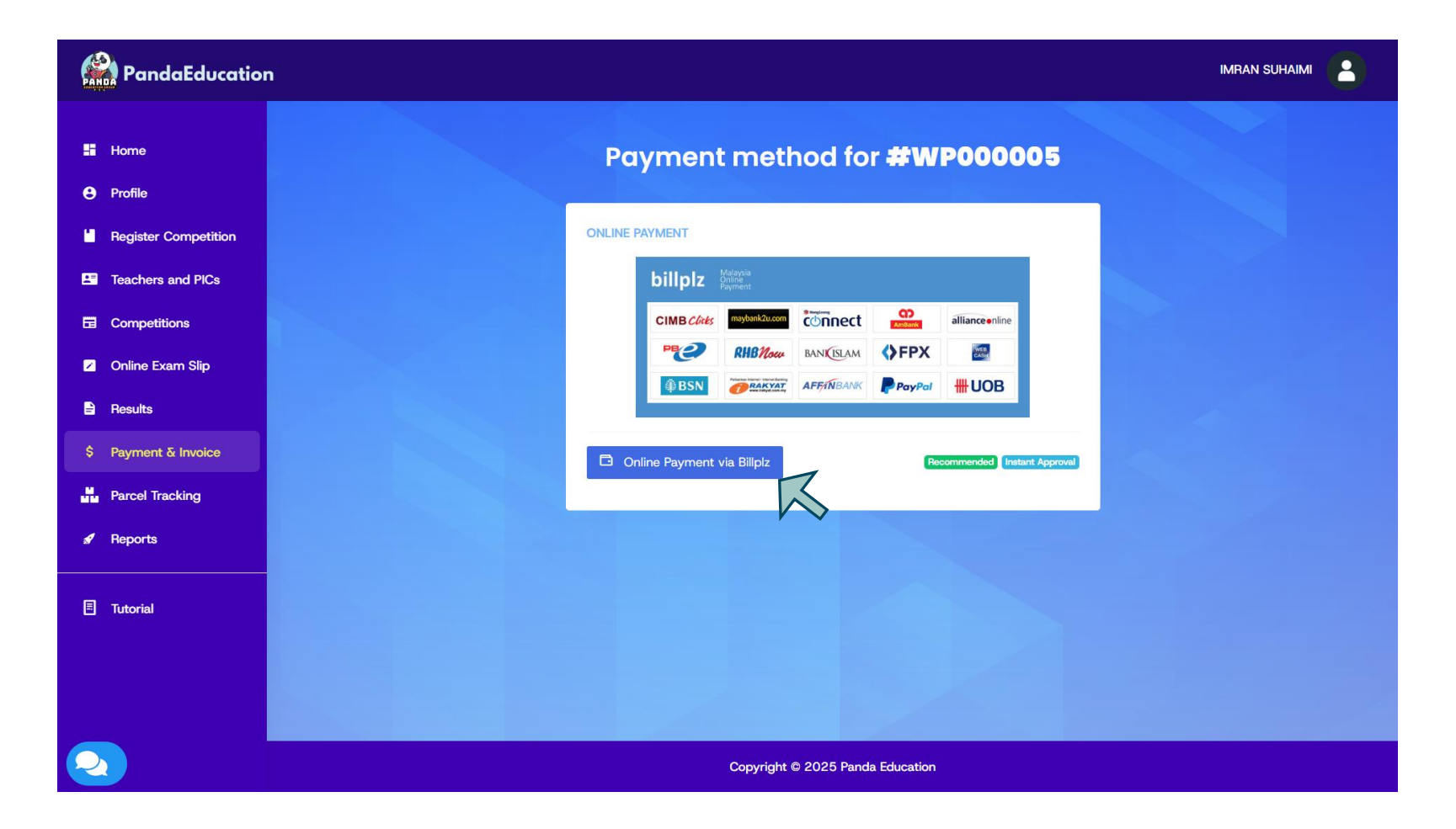

Click 'Online Payment via Billplz'.

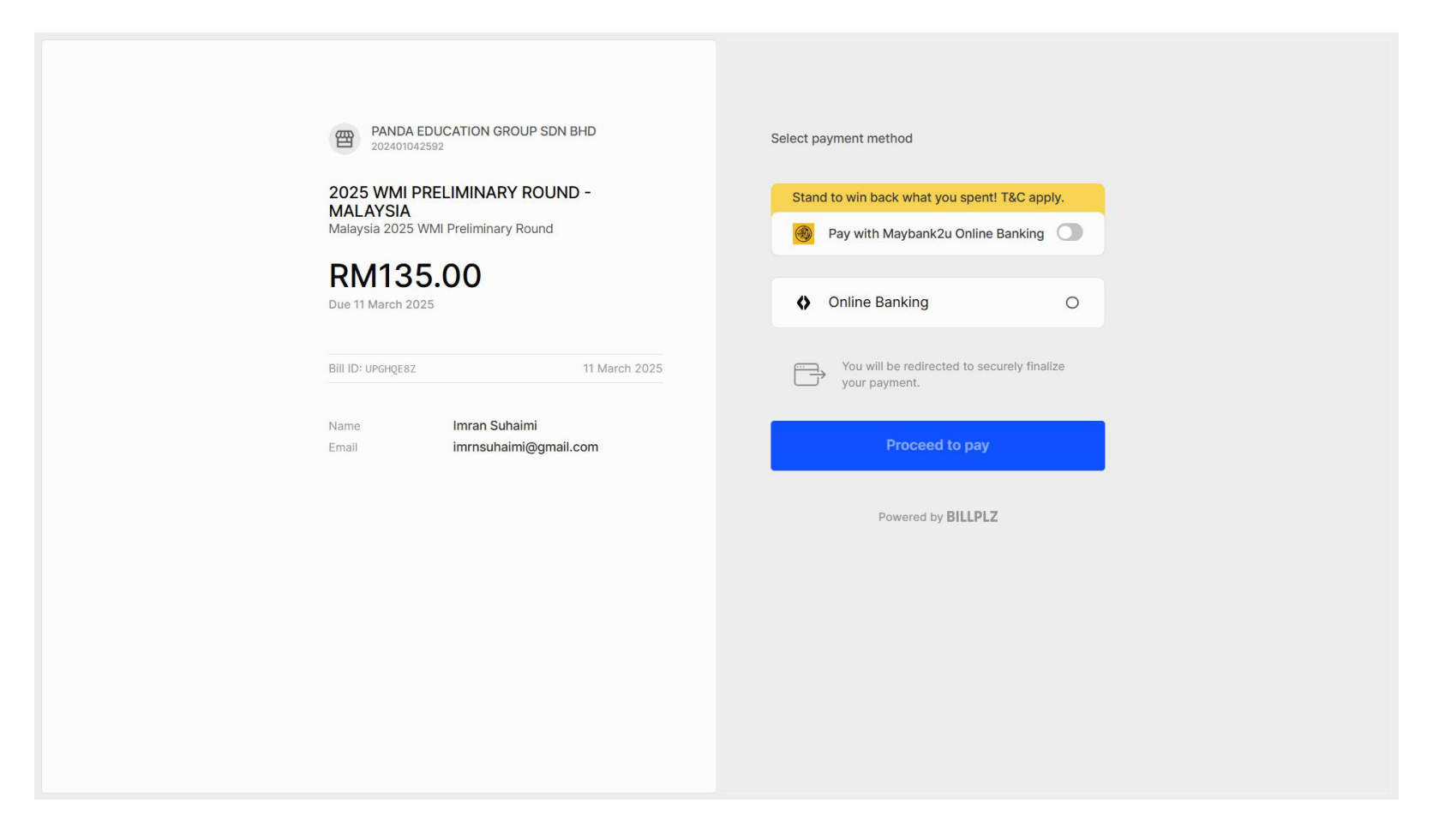

Choose your online banking FPX and then proceed to pay.

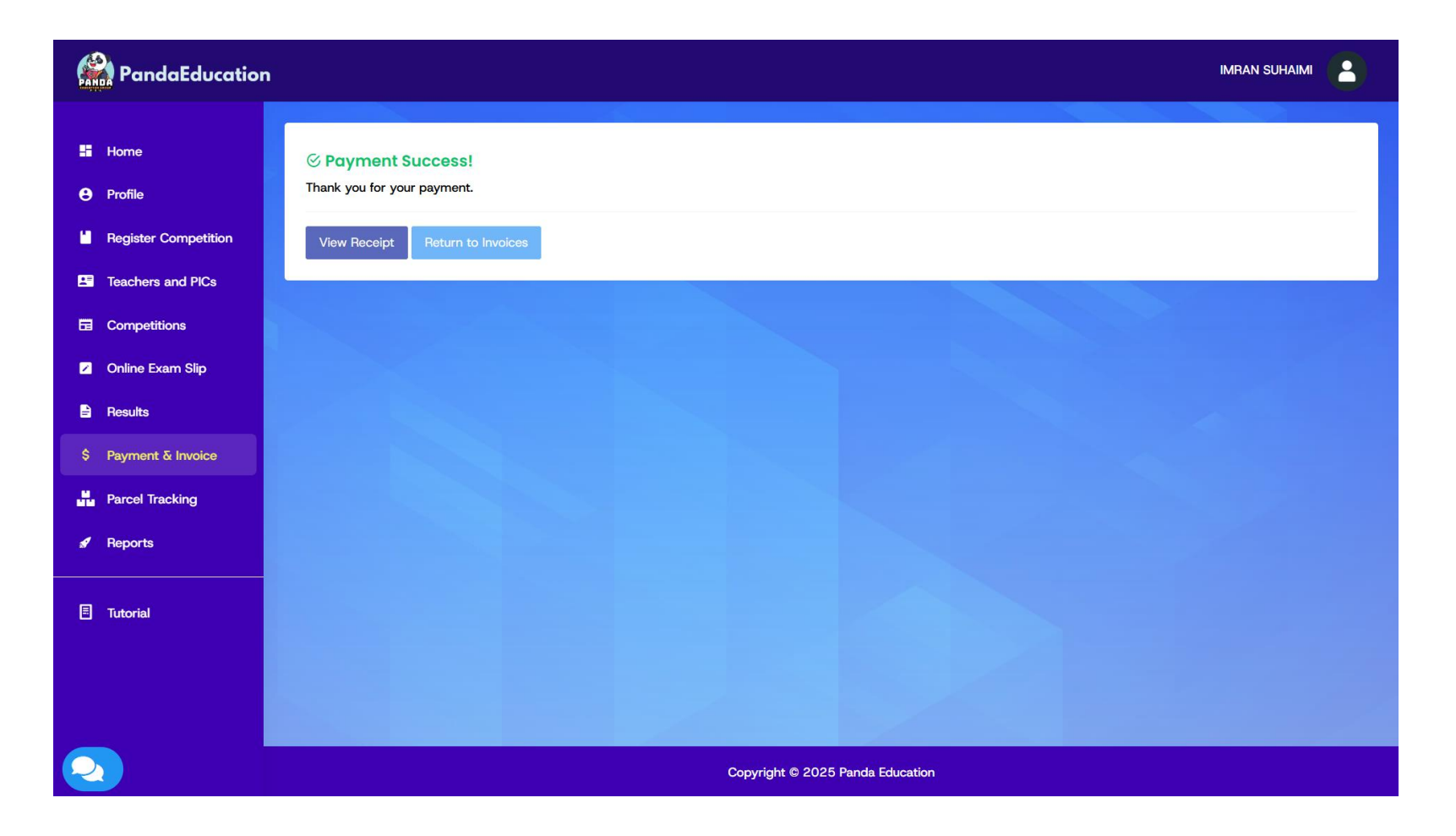

If you have successfully made a payment, you will be redirected back to this page, where you can view your receipt for reference.